## **Mobile Banking Usage Instructions**

#### **Registration Process:**

Fill in Form - > Receive Start Pin - > Dial \*670# to Change Pin - > login

### Mobile App Download Process:

Go to Play Store -> Search for Kenversity - > Install App -> Open App - > Enter Verification Code - >

Enter Pin - > you can now transact

### Mobile Application Usage:

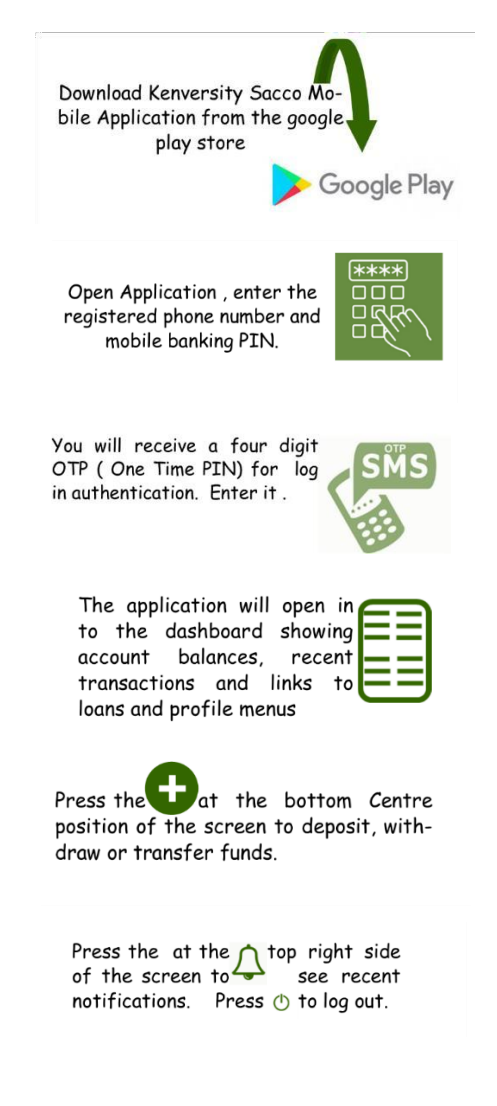

# Mobile Banking Services:

- 1) Cash Withdrawals
- 2) Balance Enquiry
- 3) Guarantor Information
- 4) Mini Statement
- 5) Funds Transfer

- 6) Loan Information
- 7) Member Statistics
- Cash Deposit through Pay Bill Number
  577820 (Account Number Is Your Membership Number)